ファイバーシングルモードで運用するためには、カメラヘッド及び BS/CCU それぞれの個別設定が必要となります。以下を参照に操作・設定してください。

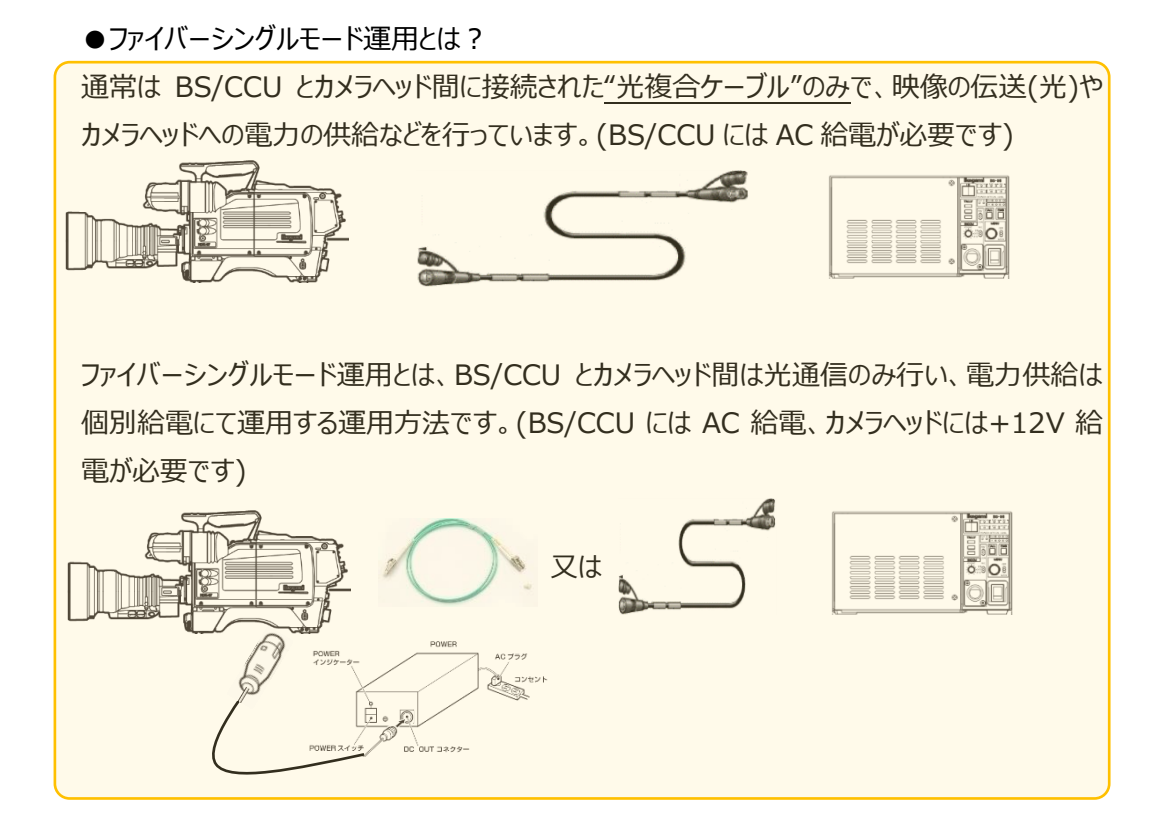

ファイバーシングルモードでの運用した場合、

自己診断表示(ダイヤグノス画面や BS 前面 LED 表示)は通常運用モードと一部異なり、 ケーブルコンディション関係や HEAD\_ID や、SAFETY\_SIGNAL の判定が出来なくなります。

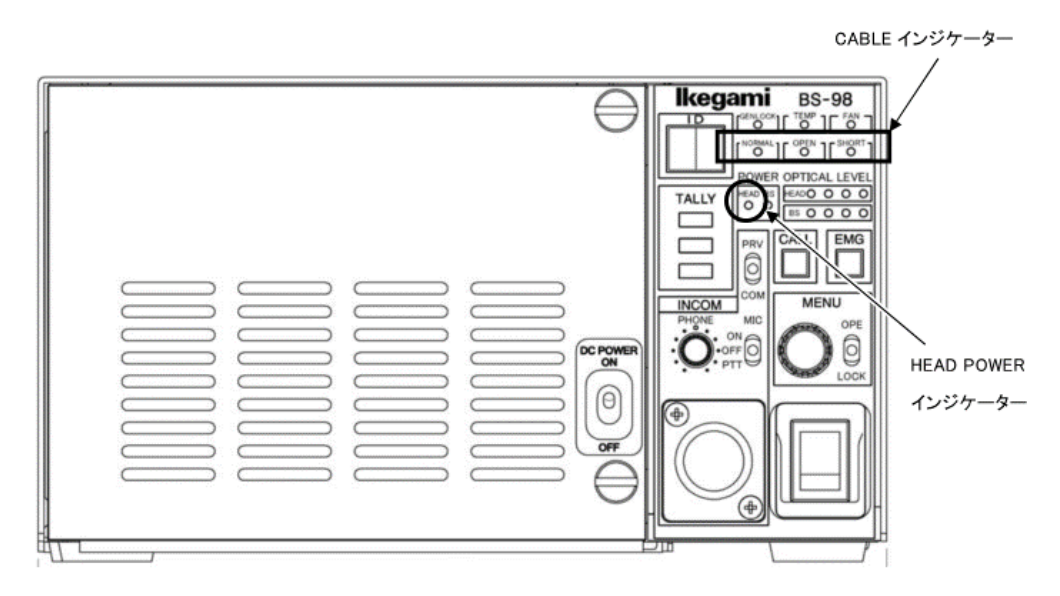

ファイバーシングルモードに設定した場合、前面のインジケーターは、下記の状態となります。(BS-98)

・CABLE NOMAL: 点灯(緑)

- ・CABLE OPEN : 消灯
- •CABLE SHART : 消灯
- •HEAD POWER : 消灯

また、自己診断表示画面(ダイアグノス表示画面)は、下記の状態となります。(BS-98)

| •HEAD POWER       | $\Rightarrow$ FIBER SINGLE |
|-------------------|----------------------------|
| •CABLE CONNECTION | ⇒ ""(診断不可)                 |
| •SAFETY SIGNAL    | ⇒ ""(診断不可)                 |
| •HEAD ID          | ⇒ ""(診断不可)                 |

**1.** HDK-79EX2,HDK-79EX3,HDK-55,HDK-79GX,HDK-97A,HDK-73,HDK-99

※HDK-79EX 及び HDK-79EX2 の一部は、「補足」に従ってメニュー設定をお願いします。

カメラ(FA)の、<u>背面 DC\_IN コネクターに給電し</u>、側面の POWER スイッチを <u>EXT 側</u>にし、 電源を入れる

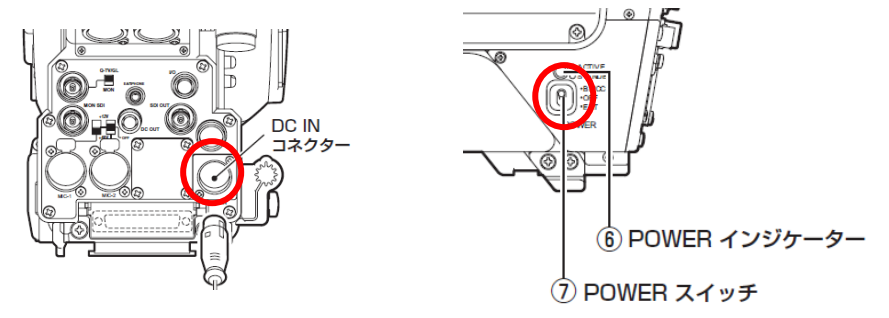

カメラヘッドのエンジニアメニュー内の「SINGLE FIBER MODE CONT」又は、「FIBER SINGLE MODE CONT」を開き、「SINGLE MODE」をON に設定します。

| SINGLE   | FIBER | MODE | CONT |
|----------|-------|------|------|
|          |       |      |      |
|          |       |      |      |
| QUIT     |       |      |      |
| SINGLE M | ODE   | ON   |      |
| SINGLE M | ODL   |      |      |
|          |       |      |      |
|          |       |      |      |
|          |       |      |      |
|          |       |      |      |
|          |       |      |      |
|          |       |      |      |

エンジニアメニューの開き方のついては、別途(カメラヘッドのエンジニアメニューを表示させる方 法は?)の参照を、お願い致します。

#### ※補足(HDK-79EX 及び HDK-79EX2 の一部)

ヘッドメニューの構成が異なります。以下を参考に設定をお願いします。

カメラヘッドのエンジニアメニュー内の「SDI ON ENABLE」を選択し、
その中の「TX/RX ON CONT」項目を、ENABLE に設定する。(DISABLE → ENABLE)

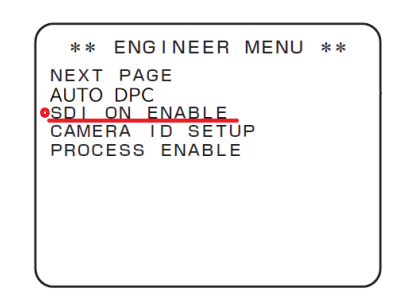

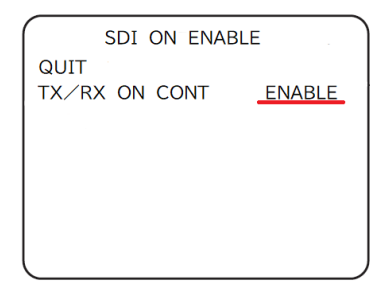

② カメラヘッドの MENU(2/3)内の「VIDEO OUTPUT MODE」を選択し、
その中の「SDI ON」項目を、TX/RX に設定する。(TX または OFF → TX/RX)

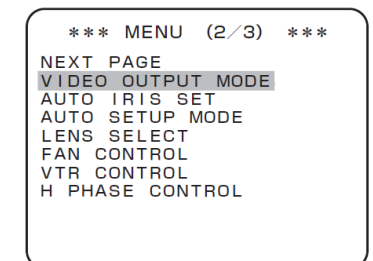

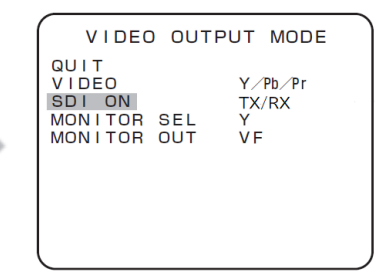

※「TX/RX ON CONT」項目が ENABLE に設定されていないと、「SDI ON」項目にて、TX/RX の 設定が出来ません。(TX 又は OFF のみとなります)

# **2.** BS-98,CCU-980 (BS/CCU)

BS/CCU エンジニアメニュー(2/2)内の「FUNCTION SETTING」を開き、「FIBER SINGLE MODE」を ON に設定します。

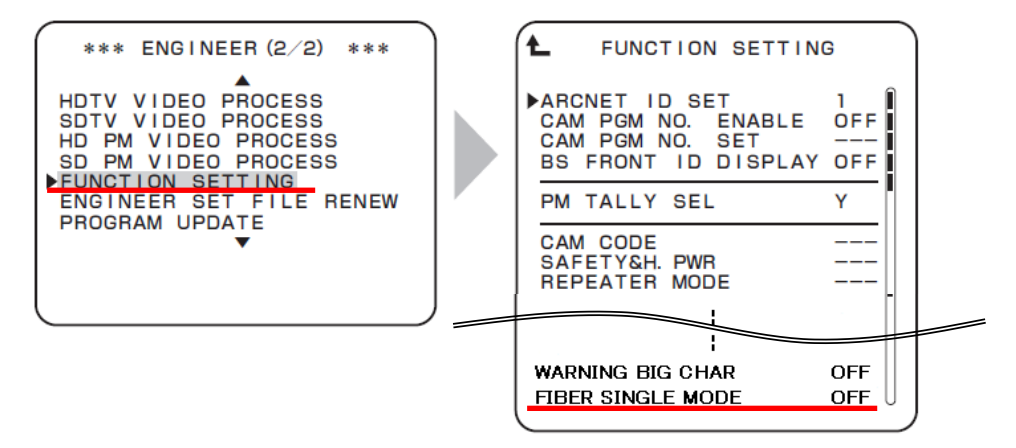

# **3.** BS-89A, BS-97, CCU-970 (BS/CCU)

★出荷時オプションで、当該機能がメニューに設定されて**いる**場合。 BS/CCU エンジニアメニュー「ENGINEER MENU (2/2)」内の、「FUNCTION SETTING」 を開き、「FIBER SINGLE MODE」を ON に設定します。

★出荷時オプションで、当該機能がメニューに設定されていない場合。

本体前面のパネルを外し、内部の AUX-A 基板内のスイッチ(S24)を ON に設定します。

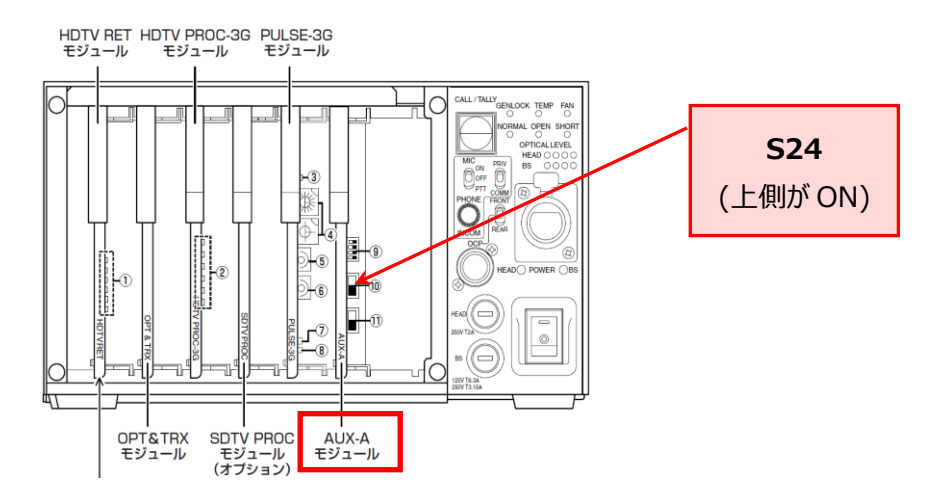

### **4.** BS-89,CCU-890 (BS/CCU)

★出荷時オプションで、当該機能がメニューに設定されている場合。

BS/CCU メニュー「OTHERS」内の、「OTHERS(2/3)」を開き、「FIBER SINGLE MODE」 を ON に設定します。

★出荷時オプションで、当該機能がメニューに設定されていない場合。

本体前面のパネルを外し、内部の AUX-A 基板内のスイッチ(S24)を ON に設定します。

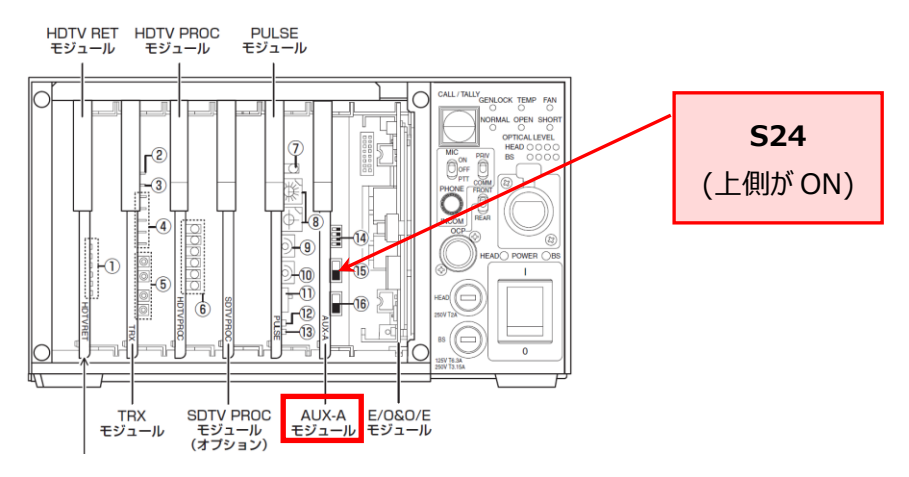

### **5.** BSF-55 (BS)

★出荷時オプションで、当該機能がメニューに設定されて**いる**場合。 BS/CCU メニュー「OTHERS」内の、「OTHERS(2/3)」を開き、「FIBER SINGLE MODE」 を ON に設定します。

★出荷時オプションで、当該機能がメニューに設定されて**いない**場合。

本体前面の操作部カバーを外し(ネジ 2 本)その奥にある基板のスイッチ(S1)を ON に設定します。

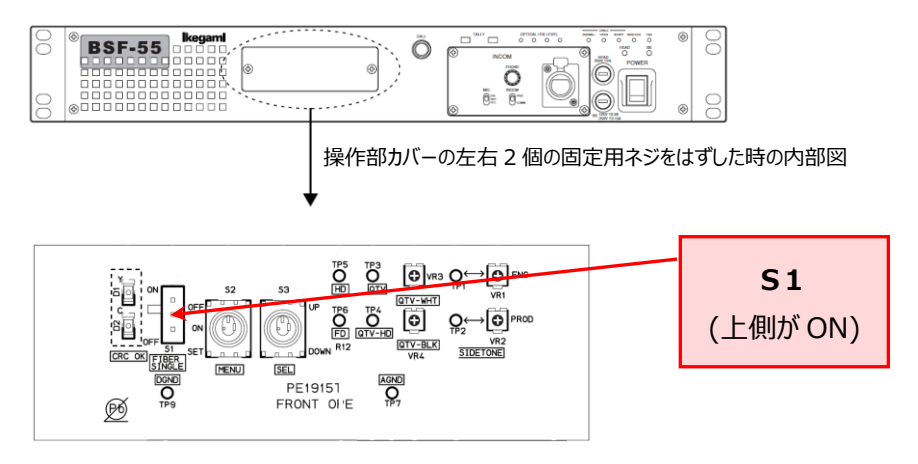

## **6.** BSX-100,CCUX-100 (BS/CCU)

OCP-300 等の操作パネル、または BS/CCU 前面のメニュー操作つまみから BS/CCU メニュ ーを開き、メインメニュー項目「CONFIGURATION」内の、「FIBER SINGLE MODE」をON に設定します。メインメニューは以下の構成となっています。

- 1、INFORMATION
- 2、PRESET FILE LOAD
- 3、DIAGNOSIS
- 4、CAMERA MENU
- 5、SYSTEM SETTING (1/2)
- 6、SYSTEM SETTING (2/2)
- 7、CONFIGRATION

CONFIGRATION 内の、 FIBER SINGLE MODE を ON とする。

#### 【参考】

FIBER SINGLE MODEが、ON に設定されている場合、PLS\_AUX モジュールの D4(LED) が点灯します。(前面の蓋又はカバーを外さないと、PLS\_AUX 基板は見えません)

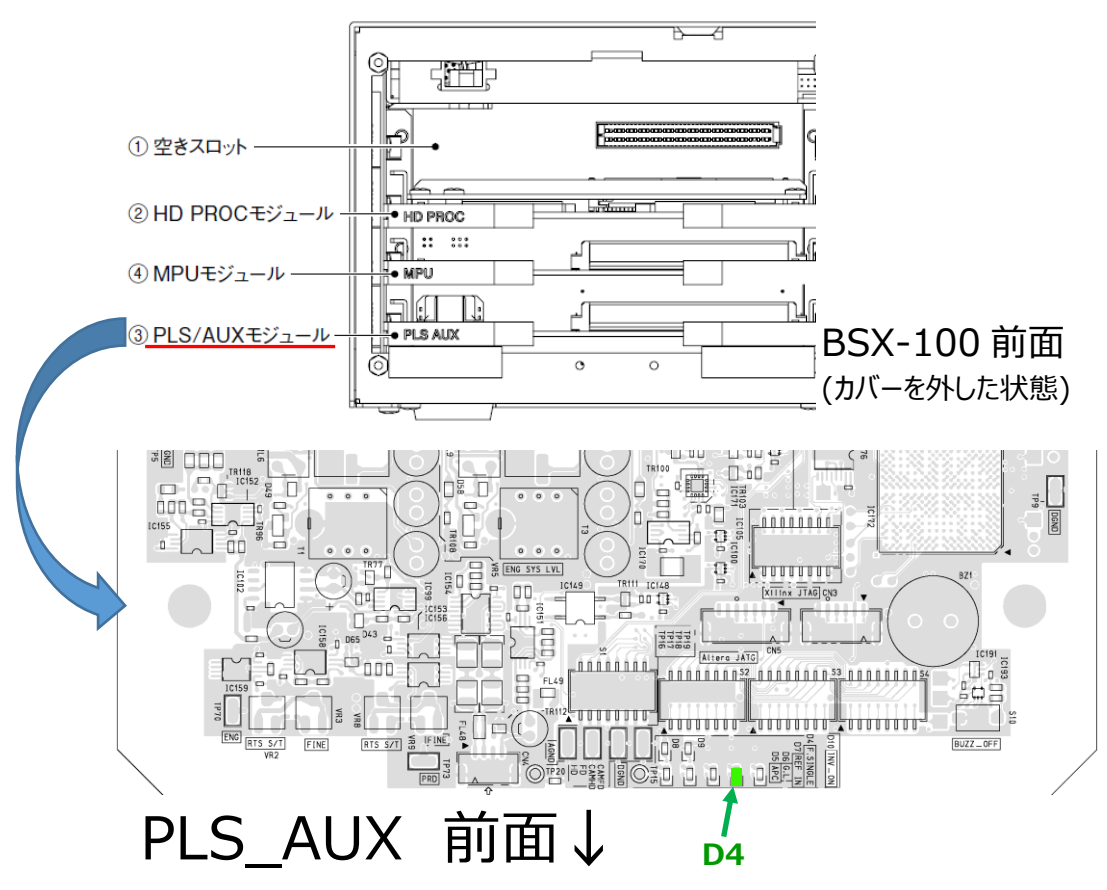